## Windows 版まなビューアアプリのインストール

- 「mvsetup.zip」という圧縮ファイルがダウンロードされるので、解凍します。
  解凍すると「mvsetup.exe」というファイルになります。このファイルをデスクトップなどに保存します。
- まなビューア専用ブラウザのインストーラー「mvsetup.exe」をダブルクリックします。
  「このアプリがデバイスに変更を加えることを許可しますか?」と表示されたら「はい」をクリックします。
- ③「使用許諾契約書の同意」が表示されます。 内容をご確認の上、「同意する」にチェックを入れて「次へ」をクリックします。

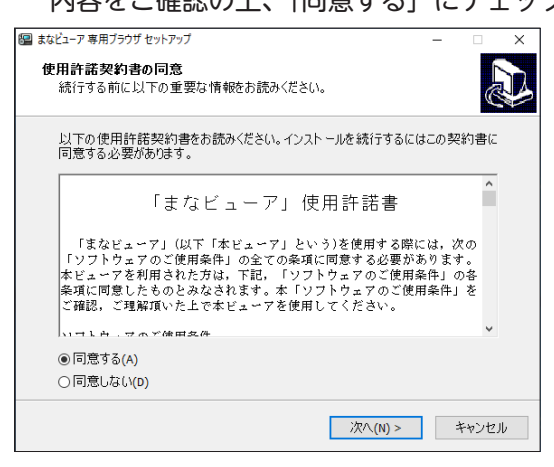

④「インストール先の指定」が表示されます。

特に指定がない場合には、そのままで「次へ」をクリックします。

| 뗼 まなビューア 専用ブラウザ セットアップ                     |           | -    |       | × |
|--------------------------------------------|-----------|------|-------|---|
| インスト ール先の指定<br>まなビューア 専用ブラウザ のインスト ール先を指定し | てください。    |      | 0     | D |
| まなビューア 専用ブラウザ をインスト ールする<br>リックしてください。     | フォルダを指定して | 、「次/ | いをク   |   |
| 続けるには「次へ」をクリックしてください。別のフォルダ<br>クしてください。    | 「ーを選択するには | 「参照」 | をクリッ  |   |
| C:¥Program Files¥manaviewer                |           | 参照   | (R)   |   |
|                                            |           |      |       |   |
|                                            |           |      |       |   |
|                                            |           |      |       |   |
|                                            |           |      |       |   |
|                                            |           |      |       |   |
| < 戻る(8)                                    | 次へ(N) >   | ÷    | キャンセノ | ŀ |
|                                            |           |      |       |   |

⑤「インストール準備完了」が表示されます。

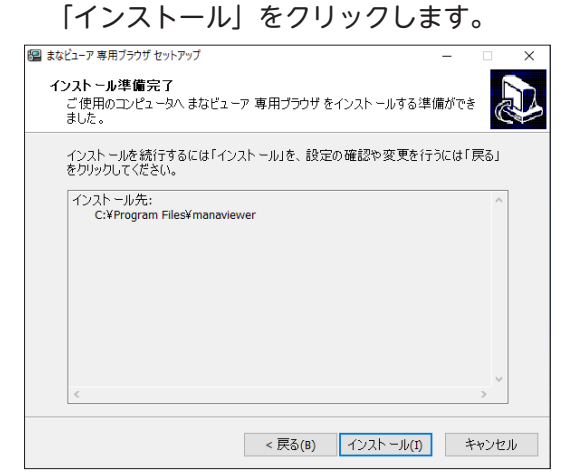

⑥「まなビューア専用ブラウザセットアップウィザードの完了」が表示されます。「完了」をクリックするとインストールが完了します。

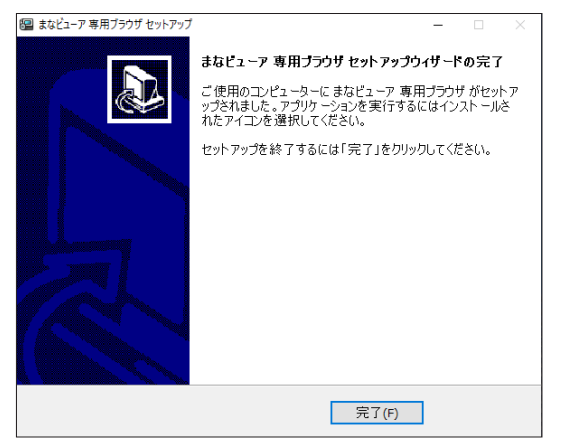